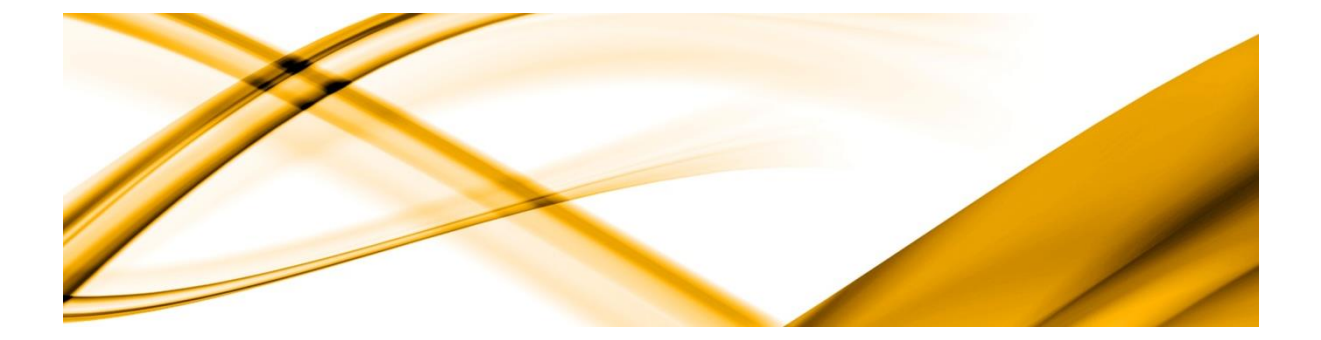

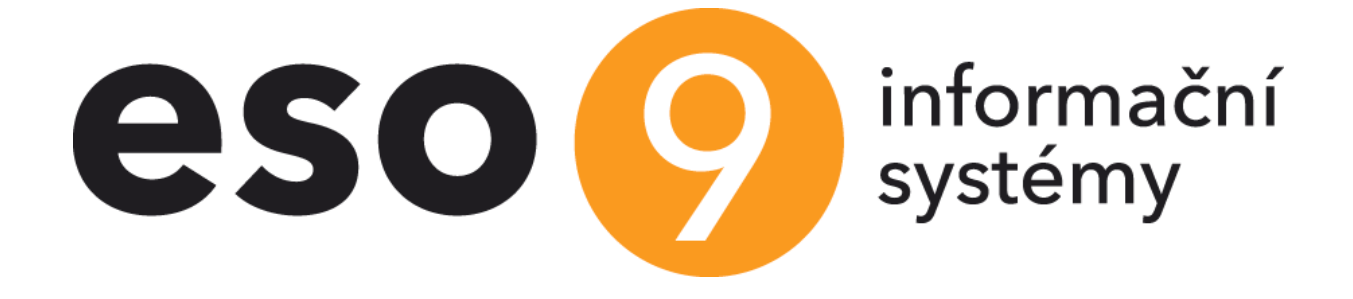

# Izolačka v ESO9 PAM

Doplněk č. 3 k verzi 6.2 informačního systému ESO9 PAM uvolněný dne 27. 3. 2021

Verze dokumentu 1.0 platná ke dni 27. 3. 2021

ESO9 international a.s. U Mlýna 2305/22, 141 00 Praha 4 – Záběhlice tel.: +420 228 809 000 e-mail: info@eso9.cz www.eso9.cz

Zpracoval: Dne:

Zavadilová Marcela 24.3.2021

Revize: Dne: 27.3.2021

#### Obsah

| ČINNOST 1.2.5.4 NEPŘÍTOMNOST IZOLAČKA                 | 2 |
|-------------------------------------------------------|---|
| JAK ZADAT IZOLAČKU V ESO9 PAM                         | 2 |
| KARANTÉNA / IZOLACE PŘED 1. 3. 2021                   | 4 |
| KARANTÉNA / IZOLACE A NAVAZUJÍCÍ PRACOVNÍ NESCHOPNOST | 5 |
| ČINNOST 3.1.5.9 NEPŘÍTOMNOST IZOLAČKA – TISK          | 8 |

## Činnost 1.2.5.4 Nepřítomnost Izolačka

Činnost **1.2.5.4 Nepřítomnost Izolačka** slouží ke zpracování mimořádného karanténního příspěvku, tzv. Izolačky, který zaměstnavatel vyplácí k náhradě příjmu u zaměstnance, kterému byla nařízena karanténa nebo izolace, po dobu prvních 14 kalendářních dní.

Podle ustanovení zákona č. 121/2021 Sb. o mimořádném příspěvku při nařízené karanténě platí, že nárok na příspěvek budou mít všichni zaměstnanci, kterým byla nebo bude karanténa nebo izolace nařízena 1. 3. 2021 nebo později, a to po dobu prvních 14 kalendářních dní. Zaměstnanci, kterým byla karanténa nebo izolace nařízena před 1. 3. 2021 budou mít nárok na příspěvek až od data účinnosti zákona, tj. od 5. 3. 2021.

Podle zákona č. 121/2021 Sb. o mimořádném příspěvku při nařízené karanténě se za karanténu považuje také izolace podle zákona o ochraně veřejného zdraví. Karanténa s navazující izolací se považuje za jednu sociální událost.

#### Rozdíl mezi karanténou a izolací

**Karanténou** se rozumí oddělení osoby, která sice nevykazuje příznaky onemocnění, ale byla během inkubační doby ve styku s infekčním onemocněním nebo pobývala v ohnisku nákazy, od ostatních fyzických osob, aby se nákaza dále nešířila.

**Izolací** se rozumí oddělení osoby, která onemocněla infekční nemocí nebo jeví příznaky tohoto onemocnění, od ostatních fyzických osob. Jde opět o to, aby se infekční onemocnění dále nešířilo.

Ať už lékař rozhodne o nařízení karantény nebo izolace, tzv. Izolačka náleží každému zaměstnanci, kterému zaměstnavatel v prvních 14 dnech proplácí náhradu mzdy podle zákoníku práce. Vyplatí se spolu s touto náhradou.

### Jak zadat Izolačku v ESO9 PAM

V činnost **1.2.5.4 Nepřítomnost Izolačka** jsou v horní formě zobrazeny všechny pracovní vztahy evidované v aplikaci ESO9 PAM.

|     |               |              |                            |                |              |               |             |               |            |       |      |              |                   |            |               |                  |                |                 | 0 - 0          | -          |
|-----|---------------|--------------|----------------------------|----------------|--------------|---------------|-------------|---------------|------------|-------|------|--------------|-------------------|------------|---------------|------------------|----------------|-----------------|----------------|------------|
| ~~  | < 1/51        | <u> </u>     | ~                          | Pracovni vzt   | ah           |               |             |               |            |       |      |              |                   |            |               |                  | EEE Tal        | bulka 🖉 Detail  | Q T C          | =          |
|     | Výpočet m     | izdy V       | ýpočet všech               | Zrušit mzdové  | složky       |               |             |               |            |       |      |              |                   |            |               |                  |                | Odkazy ~        | Sestav         | <u>y</u> ~ |
|     | Pracovní obo  | Výpočet      | Osobní číslo               | Příjmení       |              | Jméno         |             | Rodné číslo   |            | Číslo | PV   |              | Typ PV            |            | Počet hodi    | Datum nástupu    | Datum skutečné | Datum podpisu   | Důvod nást     | tu 📩       |
| X   | ~ 2021.03     | = 1 ~        | *                          | ~              |              | ~             |             | ~             |            | ~     |      |              | = Nefiltrovat     | ~          | -             | - 6              | = 🗎 🋗          | - 6             | = Nefiltro     | ov.        |
|     | 2021.03       | Ano          | 0001                       | Abrahámová     |              | Ludmila       |             | 606126999     |            | 0001/ | /1   |              | Hlavní PP         |            |               | 02.02.2004       | 02.02.2004     | 01.02.2004      | pracovní sn    | nl 📃       |
|     | 2021.03       | Ano          | 0001                       | Abrahámová     |              | Ludmila       |             | 606126999     |            | 0001/ | /2   |              | Dohoda o praco    | vní činno  |               | 01.03.2011       | 01.03.2011     | 01.03.2011      | nedefinová     | n          |
|     | 2021.03       | Ano          | 0001                       | Abrahámová     |              | Ludmila       |             | 606126999     |            | 0001/ | /3   |              | Dohoda o prove    | dení práce | 300,00        | 02.02.2012       | 02.02.2012     | 02.02.2012      | pracovní sn    | nl         |
|     | 2021.03       | Ano          | 0002                       | Bahulová - Jar | ndová        | Barbora       |             | 6654161778    |            | 0002/ | /1   |              | Hlavní PP         |            |               | 01.03.2004       | 01.03.2004     | 01.03.2004      | pracovní sn    | nl         |
|     | 2021.03       | Ano          | 0003                       | Fiala          |              | Karel         |             | 650202111     |            | 0003/ | /1   |              | Hlavní PP         |            |               | 01.08.2005       | 01.08.2005     | 01.08.2005      | pracovní sn    | nl         |
| 4   |               |              |                            |                |              |               |             |               |            |       |      |              |                   |            |               |                  |                |                 | 1              | • •        |
| "   | 1 2/2 3       |              |                            |                | la a la žiuu |               | III Tabulka |               |            | -     |      |              |                   |            | القرار كرواري |                  | <b>D H</b> Tal | bulka 🔽 Detail  | 0 7 0          | =          |
| 1   | • 2/2 4       |              | ✓ Nepri                    | tomnosti pro   | IZOLACKU     |               |             | Co Detail     |            | -     |      | . 1/1 /      | ·· ·              | mesichi fr | zdove stozi   | ty - tikvidace N |                | Dutka Lo Detait | di c           | -          |
|     | Uložit        | Nový         | Smazat Evi                 | dence żádosti  | Hlášeni za   | améstnavatele |             | Odkazy ~      | Sestavy ~  |       |      | Uložit No    | wý Smazat         |            |               |                  |                |                 |                |            |
|     | Mzdová slož   | ika Náze     | v mzdové složky            | Od data        | Do d         | lata K        | al. dny     | Dny           | Hodiny     |       | M    | zdová složka | Název mzdové :    | ložky      | Datum od      | Datum do         | Kal. dny       | Již čerpane     | é kal. d Zákla | d          |
|     | 511           | Praco        | vní neschopnost            | 22.0           | 3.2021       | 25.03.2021    | 4,00        | 4,            | 00         | 2     | 80   | 01           | Náhrada mzdy-l    | aranténa   | 09.03.2       | 021 21.03        | 2021 1         | 3,00            |                | 14         |
|     | 509           | Karan        | iténa                      | 09.0           | 3.2021       | 21.03.2021    | 13,00       | 9,            | 00         | 5     |      |              |                   |            |               |                  |                |                 |                |            |
|     |               |              |                            |                |              |               |             |               |            |       |      |              |                   |            |               |                  |                |                 |                |            |
|     |               |              |                            |                |              |               |             |               |            |       |      |              |                   |            |               |                  |                |                 |                |            |
|     |               |              |                            |                |              |               |             |               |            |       |      |              |                   |            |               |                  |                |                 |                |            |
|     |               |              |                            |                |              |               |             |               |            |       |      |              |                   |            |               |                  |                |                 |                |            |
|     |               |              |                            |                |              |               |             |               |            |       |      |              |                   |            |               |                  |                |                 |                |            |
|     |               |              |                            |                |              |               |             |               |            |       |      |              |                   |            |               |                  |                |                 |                |            |
|     |               |              |                            |                |              |               |             |               |            |       |      |              |                   |            |               |                  |                |                 |                |            |
| 4 ( |               |              |                            |                |              |               |             |               |            | Þ     |      |              |                   |            |               |                  |                |                 |                |            |
|     |               |              |                            |                |              |               |             |               |            |       | •    |              |                   |            |               |                  |                |                 |                | Þ          |
|     |               |              |                            |                |              |               |             |               |            |       |      |              |                   |            |               |                  |                |                 |                |            |
| <<  | < 1/2 X       | > >>         | <ul> <li>Přijat</li> </ul> | é notifikace   |              |               | 🎛 Tabulka   | 🖉 Detail 🕻    | λ T C Ξ    | : I.  | ~ N  | lepřítomnost | t Izolačka        |            |               |                  | III Tal        | bulka 📝 Detail  | QTC            | ≡          |
|     |               |              |                            |                |              |               |             |               |            |       |      |              |                   |            |               |                  |                |                 |                |            |
|     | Stav          |              | Poznámka                   |                | Тур          | Číslo rozho   | dnutí       | Identifikátor | notifikace |       |      | zdová složka | Název mzdové :    | ložky      | Datum od      | Datum do         | Koruny         | Průměr PP       | Ú Vym.         | zákla      |
|     | vznik - chyba | i časové pla | at Profese: kar            | ranténa        | Vznik        | 951997092     | 003200001   | 202063        |            |       | 0 80 | )5           | Příspěvek - Izola | čka        | 09.03.2       | 021 22.03        | 2021 3 222     | 2,00 1-         | 49,15          | 80         |
|     | ukončení - ne | ebyla nalez  | e Profese: kar             | ranténa        | Ukončení     | 951997092     | 003200001   | 204263        |            |       |      |              |                   |            |               |                  |                |                 |                |            |
|     |               |              |                            |                |              |               |             |               |            |       |      |              |                   |            |               |                  |                |                 |                |            |

V levé prostřední formě jsou zobrazeny **Nepřítomnosti pro Izolačku** (mzdové složky 507 Ostatní úraz, 508 Pracovní úraz, 509 Karanténa, 511 Pracovní neschopnost, 511A Prac. neschopnost - § 25 písm. a) ZNP), u kterých je **Datum od minimálně 20. 2. 2021**. K nepřítomnostem, které začaly před datem 20. 2. 2021, nemůže nárok na Izolačku vzniknout.

#### !!! Před založením Izolačky k dané nepřítomnosti je potřeba nejprve provést likvidaci této nepřítomnosti. !!!

K založení Izolačky pro danou nepřítomnost slouží tlačítko **Založ Izolačku**, které založí měsíční mzdovou složku **805 Příspěvek** - **Izolačka** s vypočítanou hodnotou mimořádného příspěvku. Tato založená mzdová složka se zobrazí i se všemi vypočtenými hodnotami v pravé dolní formě.

Pro lepší kontrolu datumů *Izolačka od* a *Izolačka do* doporučujeme přepnout tuto formu do detailu (klávesou F8 nebo ikonou Detail v pravém rohu formy). Datumy pro Izolačku je potřeba zadat dle skutečnosti.

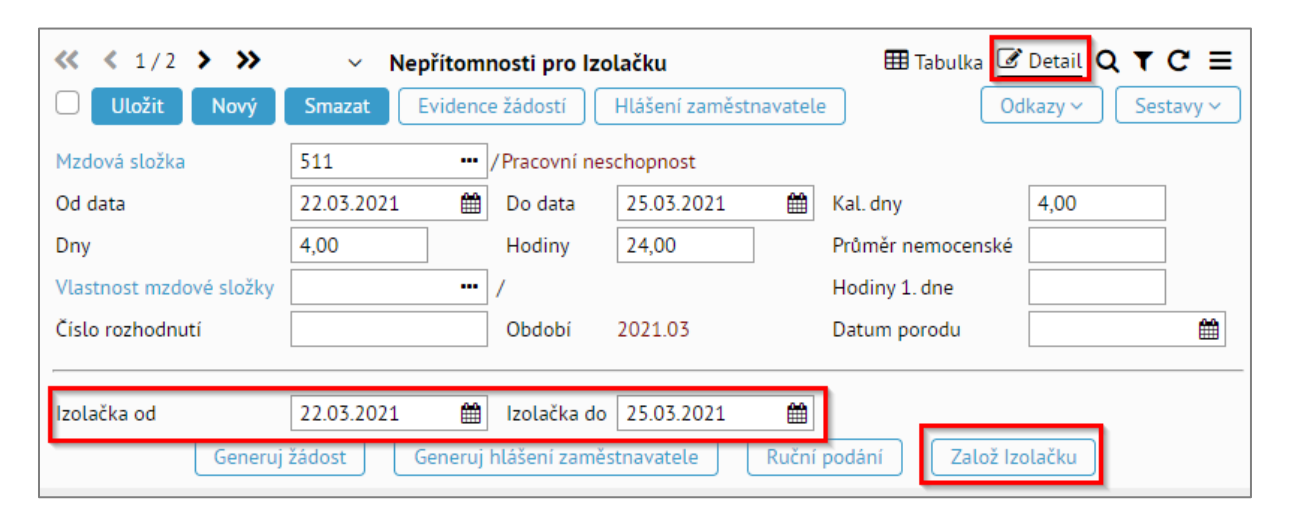

Pokud se pro výpočet Izolačky mohou použít data *Od data – Do data* ze zadané nepřítomnosti, je možné Izolačku vygenerovat pomocí pravé myši odkazem Izolačka (úplně dole). Toto je však skutečně možné jenom v případě, že hodnoty *Od data – Do data* na nepřítomnosti odpovídají *Datum od – Datum do* pro mzdovou složku *805 Příspěvek - Izolačka*, která se akcí založí.

| <b>«                                    </b> | /2 >      | <b>&gt;&gt;</b> | ~    | Nepřítomr      | nosti pro Izolačk  | ĸu             |         | 🆽 Tabı  | ulka 🕜 Detail 🕻  | a⊤c≡         |
|----------------------------------------------|-----------|-----------------|------|----------------|--------------------|----------------|---------|---------|------------------|--------------|
| Ulo                                          | tit No    | vý Sma          | azat | Evidence       | e žádostí 🛛 🕅 Hláš | iení zaměstnav | atele   |         | Odkazy 🗸         | Sestavy ~    |
| Mzdo                                         | vá složka | Název mz        | dov  | ré složky      | Od data            | Do data        | Kal.    | dny     | Dny              | Hodiny       |
| 511                                          |           | Pracovní n      | eso  | hopnost        | 22.03.2021         | 25.03.20       | 21      | 4,00    | 4,00             | 24,0         |
| 509                                          |           | Karanténa       | i r  |                | 09.03.2021         | 21 03 20       | 21      | 13,00   | 9,00             | 54,0         |
|                                              |           |                 |      | Menu           |                    | P              |         |         |                  |              |
|                                              |           |                 |      | Likvidace ND   | 1                  |                |         |         |                  |              |
|                                              |           |                 |      | Evidence žád   | ostí               |                |         |         |                  |              |
|                                              |           |                 |      | Tisk přílohy l | zádosti o dávku    |                |         |         |                  |              |
|                                              |           |                 |      | Hlášení zamé   | éstnavatele        |                |         |         |                  |              |
|                                              |           |                 |      | Podklady pro   | exekuce            |                |         |         |                  |              |
|                                              |           |                 |      | Tisk žádosti ( | otcovská           |                |         |         |                  |              |
|                                              |           |                 |      | Plánovaný FF   | PD                 |                |         |         |                  |              |
| •                                            |           |                 |      | Záznam k VP    | D                  |                |         |         |                  | Þ            |
|                                              |           |                 |      | DMS            |                    |                |         |         |                  |              |
| <b>«</b> < 1                                 | /2 >      | <b>&gt;&gt;</b> | ~    | Generuj žádo   | st                 |                |         | 🆽 Tabı  | ulka 🕜 Detail 🕻  | λτC Ξ        |
|                                              |           |                 |      | Generuj hláš   | ení zaměstnavatel  | e              |         |         |                  |              |
| Stav                                         |           |                 | P    | Ruční podán    | i                  |                | rozhodn | utí     | Identifikátor no | otifikace Da |
| vznik ·                                      | chyba čas | ové plat        | Pr   | Založ Izolačk  | սլիդ               |                | 709200  | 3200001 | 202063           |              |
|                                              | · · · ·   |                 | -    | 6 I 14         | S                  | 1 05400        | 2200200 | 7200004 | 2042/7           |              |

#### Karanténa / izolace před 1. 3. 2021

V případech, kdy byla karanténa nebo izolačka zaměstnanci nařízena před datem 1. 3. 2021 bude nutné při generování Izolačky ručně změnit hodnoty *Izolačka od* a *Izolačka do* podle skutečnosti. Podle těchto zadaných datumů se použitím tlačítka *Založ Izolačku* založí měsíční mzdová složka *805 Příspěvek - Izolačka* s vypočítanou hodnotou mimořádného příspěvku. Tato založená mzdová složka se zobrazí i se všemi vypočtenými hodnotami v pravé dolní formě.

| « < 1/1 > »             | <ul> <li>Nepřítomnosti pro Izol</li> </ul> | ačku                  | 🎛 Tabulka 🕑       | Detail Q T C 🔳     |
|-------------------------|--------------------------------------------|-----------------------|-------------------|--------------------|
| Uložit Nový             | Smazat Evidence žádostí I                  | Hlášení zaměstnavatel | e Odł             | kazy 🗸 🛛 Sestavy 🗸 |
| Mzdová složka           | 509 ••• / Karanténa                        |                       |                   |                    |
| Od data                 | 27.02.2021 🛗 Do data                       | 15.03.2021            | Kal. dny          | 0,00               |
| Dny                     | 0,00 Hodiny                                | 0,00                  | Průměr nemocenské |                    |
| Vlastnost mzdové složky | ••• /                                      |                       | Hodiny 1. dne     |                    |
| Číslo rozhodnutí        | Období 2                                   | 2021.02               | Datum porodu      | <b>#</b>           |
|                         |                                            |                       |                   |                    |
| Izolačka od             | 05.03.2021 🛗 Izolačka do                   | 12.03.2021            |                   |                    |
| Generuj                 | žádost Generuj hlášení zaměsti             | navatele Ruční        | podání Založ Izo  | olačku             |

| Image: Ward of the second second s | <ul> <li>Nepříton</li> </ul> | nnost Izolačka |            | 🌐 Tabulka 🗹 Detail | Q ▼ C ≡  |
|----------------------------------------------------------------------------------------------------|------------------------------|----------------|------------|--------------------|----------|
| Mzdová složka                                                                                                    | 805 / Příspěvek -            | Izolačka       |            |                    |          |
| Datum od                                                                                                    | 02.03.2021                   | Datum do       | 15.03.2021 | Koruny             | 5 180,00 |
|                                                                                                    | 242.42                       |                | 447.50(2)  |                    |          |
| Průmer PPU                                                                                                    | 212,12                       | Vym. zaklad    | 113,5962   | Izolačka/den       | 370,00   |
| Prac. hodiny                                                                                                    | 75,00                        |                |            | Kal. dny           | 14,00    |
| 90 % hrubé mzdy                                                                                                    | 14 319,00                    | Náhrada mzdy   | 8 520,00   | Max izolačka       | 5 180,00 |
|                                                                                                    |                              |                |            |                    |          |
|                                                                                                    |                              |                |            |                    |          |
|                                                                                                    |                              |                |            |                    |          |
|                                                                                                    |                              |                |            |                    |          |
|                                                                                                    |                              |                |            |                    |          |

#### Karanténa / izolace a navazující pracovní neschopnost

Může se stát, že lékař ukončí neschopenku vystavenou pro karanténu / izolaci a vystaví navazující neschopenku pro pracovní neschopnost. V takovémto případě doporučujeme vystavit izolačku pro první neschopenku, přičemž je nutné zadat datum odpovídající 14 dnům, za které má být vyplacena izolačka.

| <b>« « </b> 2/2 <b>» »</b>                                                                                                    | <ul> <li>Nepřítom</li> </ul> | nosti pro Izo | olačku               | 🎛 Tabulka 🗹            | Detail Q T C =   |  |  |  |  |  |
|----------------------------------------------------------------------------------------------------|------------------------------|---------------|----------------------|------------------------|------------------|--|--|--|--|--|
| Uložit Nový                                                                                                    | Smazat Evidend               | e žádostí     | Hlášení zaměstnavate | le Od                  | kazy ~ Sestavy ~ |  |  |  |  |  |
| Mzdová složka                                                                                                    | 509                          | /Karanténa    |                      |                        |                  |  |  |  |  |  |
| Od data                                                                                                    | 02.03.2021                   | Do data       | 10.03.2021           | Kal. dny               | 9,00             |  |  |  |  |  |
| Dny                                                                                                    | 7,00                         | Hodiny        | 52,50                | Průměr nemocenské      |                  |  |  |  |  |  |
| Vlastnost mzdové složky                                                                                                    |                              | 1             |                      | Hodiny 1. dne          |                  |  |  |  |  |  |
| Číslo rozhodnutí                                                                                                    |                              | Období        | 2021.03              | Datum porodu           | <b>#</b>         |  |  |  |  |  |
|                                                                                                    |                              |               |                      | -                      |                  |  |  |  |  |  |
| Dd data       02.03.2021       Do data       10.03.2021       Kal. dny       9,00         Dny       7,00       Hodiny       52,50       Průměr nemocenské       Image: Comparison of the comparison of the comp |                              |               |                      |                        |                  |  |  |  |  |  |
| Generuj                                                                                                    | žádost Generuj               | hlášení zaměs | stnavatele Ručn      | í podání 🛛 🛛 Založ Izo | olačku           |  |  |  |  |  |

| « < 1/1 > »     | <ul> <li>Nepřítom</li> </ul> | nost Izolačka |            | 🌐 Tabulka 🕑 Detail          | Q <b>T</b> C ≡ |
|-----------------|------------------------------|---------------|------------|-----------------------------|----------------|
| Uložit Smazat   |                              |               |            |                             |                |
| Mzdová složka   | 805 / Příspěvek - I          | zolačka       |            |                             |                |
| Datum od        | 02.03.2021                   | Datum do      | 15.03.2021 | Koruny                      | 5 180,00       |
| D-å-s ža DDÚ    | 242.42                       |               | 447.50(2   | leele <sup>X</sup> lee (dee | 770.00         |
| Prümer PPU      | 212,12                       | vym. zaklad   | 115,5962   | Izolacka/den                | 570,00         |
| Prac. hodiny    | 75,00                        |               |            | Kal. dny                    | 14,00          |
| 90 % hrubé mzdy | 14 319,00                    | Náhrada mzdy  | 8 520,00   | Max izolačka                | 5 180,00       |
|                 |                              |               |            |                             |                |

Likvidace neschopenky za karanténu / izolaci a za navazující pracovní neschopnost musí v součtu odpovídat 14 dnům. Je proto nutné při likvidaci navazující neschopnosti zadat správné *Datum do*, aby se součet dnů za likvidaci karantény a navazující pracovní neschopnosti rovnal 14.

| <b>«</b> | 4 2/2           Uložit | > ><br>Nov | ≽ ~<br>ý Smazat | Nepřítom<br>Evidenc | nosti pro Izolači<br>e žádosti Hlá | <b>ku</b><br>šení zaměstnavate | ele Tab  | ulka 🕜 Detail 🕻<br>Odkazy 🗸 | <b>▼C≡</b><br>Sestavy ~ |   | « | \$ 1/1 > ↓ Uložit Nor | ≫ ∨ Měsíční n<br>vý Smazat | nzdové složky - li | ikvidace ND | 🆽 Tab    | ulka 🕜 Detail 🝳  | ▼ C ≡    |
|----------|------------------------|------------|-----------------|---------------------|------------------------------------|--------------------------------|----------|-----------------------------|-------------------------|---|---|-----------------------|----------------------------|--------------------|-------------|----------|------------------|----------|
| C        | Mzdová sl              | ožka∽      | Název mzdové    | složky              | Od data                            | Do data                        | Kal. dny | Dny                         | Hodiny                  |   |   | Azdová složka         | Název mzdové složky        | Datum od           | Datum do    | Kal. dny | Již čerpané kal. | d Základ |
| C        | 509                    |            | Karanténa       |                     | 02.03.2021                         | 10.03.2021                     | 9,0      | 00 7,0                      | 0                       | 5 | 8 | 00                    | Náhrada mzdy-prac.nesch.   | 11.03.2021         | 15.03.2021  | 5        | 00               | 21       |
|          | 5110                   |            | Pracovní nescho | opnost              | 11.03.2021                         | 24.03.2021                     | 14,0     | 00 10,0                     | 0                       | 7 |   |                       |                            |                    |             |          |                  |          |
|          |                        |            |                 |                     |                                    |                                |          |                             |                         |   |   |                       |                            |                    |             |          |                  |          |
|          |                        |            |                 |                     |                                    |                                |          |                             |                         |   |   |                       |                            |                    |             |          |                  |          |
|          |                        |            |                 |                     |                                    |                                |          |                             |                         |   |   |                       |                            |                    |             |          |                  |          |
|          |                        |            |                 |                     |                                    |                                |          |                             |                         |   |   |                       |                            |                    |             |          |                  |          |
|          |                        |            |                 |                     |                                    |                                |          |                             |                         |   |   |                       |                            |                    |             |          |                  |          |
|          |                        |            |                 |                     |                                    |                                |          |                             |                         |   |   |                       |                            |                    |             |          |                  |          |
|          |                        |            |                 |                     | _                                  |                                |          |                             |                         |   |   |                       | _                          |                    |             |          |                  |          |
|          |                        |            |                 |                     |                                    |                                |          |                             |                         | Þ |   |                       |                            |                    |             |          |                  | •        |

V pravé prostřední formě jsou zobrazeny standardní likvidace, které zde lze pořizovat či opravovat. Likvidaci nepřítomnosti, ke které má být založená mzdová složka *805 Příspěvek – Izolačka*, je potřeba provést před založením Izolačky. Ke každé nepřítomnosti v levé formě jsou zobrazeny všechny likvidace, které jsou k této nepřítomnosti pořízeny.

| <pre></pre>   | >>                     | zdové složky - li | ikvidace ND | 🆽 Tabulka | a 🕜 Detail <b>Q '</b> | r C ≡  |
|---------------|------------------------|-------------------|-------------|-----------|-----------------------|--------|
| Mzdová složka | Název mzdové složky    | Datum od          | Datum do    | Kal. dny  | Již čerpané kal. d    | Základ |
| 801           | Náhrada mzdy-karanténa | 09.03.2021        | 21.03.2021  | 13,00     |                       | 14     |
|               |                        |                   |             |           |                       |        |
|               |                        |                   |             |           |                       |        |
|               |                        |                   |             |           |                       |        |
|               |                        |                   |             |           |                       |        |
|               |                        |                   |             |           |                       |        |
|               |                        |                   |             |           |                       |        |
|               |                        |                   |             |           |                       |        |
| •             |                        |                   |             |           |                       | Þ      |

V levé spodní formě jsou zobrazeny *Přijaté notifikace* z eNeschopenek k dané nepřítomnosti. Vzhledem k tomu, že rozhodnutí o karanténě nebo izolaci může lékař do systému zavést i zpětně, bude potřeba důsledně kontrolovat všechny přijaté (i změnové) notifikace, zda se v položce *Poznámka* neobjeví text *Profese: karanténa* nebo *Profese: Izolace.* Případnou Izolačku bude potom nutné vygenerovat i zpětně, a tím vyplatit zaměstnanci Izolačku například až v následujícím měsíci.

| <b>«                                    </b> | <ul> <li>Přijaté notifikace</li> </ul> |          | 🖽 Tabulka          | ☑ Detail Q ▼ C ≡         |
|----------------------------------------------|----------------------------------------|----------|--------------------|--------------------------|
| Stav                                         | Poznámka                               | Тур      | Číslo rozhodnutí   | Identifikátor notifikace |
| 📃 vznik - chyba časové plat                  | Profese: karanténa                     | Vznik    | 951997092003200001 | 202063                   |
| 🗌 ukončení - nebyla naleze                   | Profese: karanténa                     | Ukončení | 951997092003200001 | 204263                   |
|                                              |                                        |          |                    |                          |
|                                              |                                        |          |                    |                          |
|                                              |                                        |          |                    |                          |
|                                              |                                        |          |                    |                          |
|                                              |                                        |          |                    |                          |
|                                              |                                        |          |                    |                          |
|                                              |                                        |          |                    |                          |
|                                              |                                        |          |                    | ) – E                    |

V pravé spodní formě **Nepřítomnost Izolačka** jsou zobrazené mzdové složky **805 Příspěvek – Izolačka**, které vznikly tlačítkem *Založ Izolačku*, s vypočítanou hodnotou mimořádného příspěvku. Jsou zde zároveň zobrazeny i všechny údaje potřebné pro případnou kontrolu vypočítané hodnoty.

V horní části formy jsou zobrazeny položky *Datum od* a *Datum do* podle datumů zadaných při generování Izolačky a v položce *Koruny* je zobrazena vypočítaná hodnota Izolačky.

Ve spodní části formy, pod čarou, jsou zobrazeny další hodnoty použité při výpočtu Izolačky:

- **Průměr PPÚ** průměr pro PPÚ použitý při výpočtu 90 % hrubé mzdy a redukovaného vyměřovacího základu pro náhradu mzdy
- Vym. základ vypočítaný redukovaný vyměřovací základ pro výpočet náhrady mzdy
- Izolačka/den maximální denní sazba pro výpočet Izolačky
- **Prac. hodiny** počet pracovních hodin vypočítaný podle Od-Do zameškaných z důvodu karantény nebo izolace
- Kal. dny počet kalendářních dnů vypočítaný podle *Datumu od* a *Datumu do* pro výpočet Izolačky.
- **90 % Hrubé mzdy** hodnota 90 % hrubé mzdy vypočítané z neodpracovaných hodin podle *Datum od Datum do* a průměru PPÚ.
- Náhrada mzdy hodnota náhrady mzdy přepočítané podle *Datum od-Datum do* a vyměřovacího základu.
- Max. izolačka maximální hodnota Izolačky vypočítaná z kalendářních dnů a maximální denní sazby 370 Kč.

| ≪ < 1/1 > ≫ Uložit Smazat | <ul> <li>Nepříton</li> </ul> | nnost Izolačka |            | 🖽 Tabulka 🥑 Deta | <u>n</u> Q ▼ C ≡ |
|---------------------------|------------------------------|----------------|------------|------------------|------------------|
| Mzdová složka             | 805 / Příspěvek -            | Izolačka       |            |                  |                  |
| Datum od                  | 02.03.2021                   | Datum do       | 15.03.2021 | Koruny           | 5 180,00         |
| Průměr PPÚ                | 212,12                       | Vym. základ    | 113,5962   | Izolačka/den     | 370,00           |
| Prac. hodiny              | 75,00                        |                |            | Kal. dny         | 14,00            |
| 90 % hrubé mzdy           | 14 319,00                    | Náhrada mzdy   | 8 520,00   | Max izolačka     | 5 180,00         |
|                           |                              |                |            |                  |                  |
|                           |                              |                |            |                  |                  |
|                           |                              |                |            |                  |                  |
|                           |                              |                |            |                  |                  |

## Činnost 3.1.5.9 Nepřítomnost Izolačka – tisk

V činnosti **3.1.5.9 Nepřítomnost Izolačka – tisk** lze vytisknout sestavu, ve které jsou vypsané všechny pracovní vztahy, ke kterým je za dané období založena mzdová složka *805 Příspěvek – Izolačka*.

| ESO9 international a.s.<br>Zavadilová Marcela  |                                   |                                          | NI        | cočí               |            | ST - 170 | م م م | ٢٨       |           |                     |                       |                   | 26.03.2021<br>14:31:50 |
|------------------------------------------------|-----------------------------------|------------------------------------------|-----------|--------------------|------------|----------|-------|----------|-----------|---------------------|-----------------------|-------------------|------------------------|
| iltr: Období od:01.0                           | 3.2021 Ob                         | odobí do:31.03.2021                      |           |                    |            | J1 - 120 |       | ~        |           |                     |                       |                   |                        |
| Číslo PV 🗢                                     | Středisko 💆                       | Přílmení iméno                           | ~         |                    |            |          |       |          |           |                     |                       | N/1 1 1           | D                      |
| Číslo rozhodnutí                               | Kód <sup>V</sup>                  | Mzdová složka                            | Od        | $\bigtriangledown$ | Do         | Kal. dny | Dny   | Hodiny P | růměr PPÚ | edukovany<br>základ | 90 % prum.<br>výdělku | karanténa/izolace | Izolački               |
| 0001/1                                         | 00                                | Abrahámová Ludmila                       |           |                    |            |          |       |          |           |                     |                       |                   |                        |
| 951997092003200001                             | 805                               | Příspěvek - Izolačka                     | 09.0      | 3.2021             | 22.03.2021 | 14,00    | 10,00 | 60,00    | 149,15    | 80,54               | 8 055,00              | 4 833,00          | 3 222,0                |
| 951997092003200001                             | 509                               | Karanténa                                | 09.0      | 3.2021             | 21.03.2021 | 13,00    | 9,00  | 54,00    |           |                     |                       |                   |                        |
| 0001/2                                         | 00                                | Abrahámová Ludmila                       |           |                    |            |          |       |          |           |                     |                       |                   |                        |
| 123654                                         | 805                               | Příspěvek - Izolačka                     | 22.0      | 3.2021             | 25.03.2021 | 4,00     | 4,00  | 16,00    | 101,76    | 54,95               | 1 466,00              | 880,00            | 586,0                  |
| 123654                                         | 5110                              | Pracovní neschopnost                     | 22.0      | 3.2021             | 25.03.2021 | 4,00     | 4,00  | 16,00    |           |                     |                       |                   |                        |
| 0002/1                                         | 20                                | Bahulová - Jandová Barbora               |           |                    |            |          |       |          |           |                     |                       |                   |                        |
|                                                | 805                               | Příspěvek - Izolačka                     | 01.0      | 3.2021             | 31.03.2021 | 3,00     | 3,00  | 24,00    | 90,50     |                     |                       |                   | 1 000,0                |
|                                                | 805                               | Příspěvek - Izolačka                     | 05.0      | 3.2021             | 12.03.2021 | 8,00     | 6,00  | 36,00    | 90,50     | 48,87               | 2 933,00              | 1 760,00          | 1 173,0                |
|                                                | 507                               | Ostatní úraz                             | 24.0      | 3.2021             |            |          | 0,00  | 0,00     |           |                     |                       |                   |                        |
|                                                | 509                               | Karanténa                                | 27.0      | 2.2021             | 15.03.2021 | 17,00    | 0,00  | 0,00     |           |                     |                       |                   |                        |
| 0124/1                                         | 00                                | Blatný Zbyněk                            |           |                    |            |          |       |          |           |                     |                       |                   |                        |
|                                                | 805                               | Příspěvek - Izolačka                     | 05.0      | 3.2021             | 13.03.2021 | 9,00     |       |          | 260,16    | 130,89              | 10 537,00             | 5 891,00          | 3 330,0                |
|                                                | 5110                              | Pracovní neschopnost                     | 28.0      | 2.2021             | 20.03.2021 | 21,00    | 0,00  | 0,00     |           |                     |                       |                   |                        |
| 0003/1                                         | 10                                | Fiala Karel                              |           |                    |            |          |       |          |           |                     |                       |                   |                        |
|                                                | 805                               | Příspěvek - Izolačka                     | 02.0      | 3.2021             | 15.03.2021 | 14,00    |       |          | 212,12    | 113,60              | 14 319,00             | 8 520,00          | 5 180,0                |
|                                                | 509                               | Karanténa                                | 02.0      | 3.2021             | 10.03.2021 | 9,00     | 7,00  | 52,50    |           |                     |                       |                   |                        |
|                                                | 5110                              | Pracovní neschopnost                     | 11.0      | 3.2021             | 24.03.2021 | 14,00    | 10,00 | 75,00    |           |                     |                       |                   |                        |
| 0014/3                                         | 00                                | Malá Jana                                |           |                    |            |          |       |          |           |                     |                       |                   |                        |
|                                                | 805                               | Příspěvek - Izolačka                     | 10.0      | 3.2021             | 23.03.2021 | 14,00    | 10,00 | 80,00    | 187,34    | 101,16              | 13 489,00             | 8 094,00          | 5 180,0                |
|                                                | 509                               | Karanténa                                | 10.0      | 3.2021             | 24.03.2021 | 15,00    | 11,00 | 88,00    |           |                     |                       |                   |                        |
| 0005/1                                         | 20                                | Mikula Pavel                             |           |                    |            |          |       |          |           |                     |                       |                   |                        |
|                                                | 805                               | Příspěvek - Izolačka                     | 01.0      | 3.2021             | 09.03.2021 | 9,00     | 7,00  | 56,00    | 940,71    | 204,75              | 47 412,00             | 11 467,00         | 3 330,0                |
|                                                | 805                               | Příspěvek - Izolačka                     | 10.0      | 3.2021             | 23.03.2021 | 14,00    | 10,00 | 78,00    | 940,71    | 204,75              | 66 038,00             | 15 971,00         | 5 180,0                |
|                                                | 509                               | Karanténa                                | 01.0      | 3.2021             | 09.03.2021 | 9,00     | 7,00  | 56,00    |           |                     |                       |                   |                        |
|                                                | 5110                              | Pracovní neschopnost                     | 10.0      | 3.2021             | 25.03.2021 | 16,00    | 12,00 | 96,00    |           |                     |                       |                   |                        |
| Úhrn odečítaných kara<br>Počet zaměstnanců s k | anténních přís<br>aranténním přís | pěvků (Izolaček): 28 18<br>pěvkem:       | 1,00<br>7 |                    |            |          |       |          |           |                     |                       |                   |                        |
| Sestava vypisuje mzdov                         | vé složky s inter                 | ními kódy 507, 508, 509, 511, 511A, 805. |           |                    |            |          |       |          |           |                     |                       |                   |                        |
|                                                |                                   |                                          |           |                    |            |          |       |          |           |                     |                       |                   |                        |
|                                                |                                   |                                          |           |                    | 1./        | 1        |       |          |           |                     |                       | 5000              | international a        |